# Kontoumstellung bei Nutzung von HBCI-Benutzerkennungen oder VR-NetWorld-Cards

## Inhaltsverzeichnis:

- 1. Anmeldung
- 2. Daten sichern
- 3. Überprüfung des Ausgangskorbes
- 4. Bankverbindung auswählen
- 5. Bankverbindung selektieren und synchronisieren
- 6. Neu zurückgemeldete Konten löschen
- 7. Bei bisherigen Konten neue Kontonummer und neue Bankleitzahl eintragen
- 8. Bankverbindung synchronisieren
- 9. Konten aktualisieren

Am **23. Juli 2016** erfolgt im Rahmen der technischen Fusion die Zusammenführung der Datenbestände der Raiffeisen-Volksbank Miltenberg mit der Volksbank Odenwald zur Vereinigte Volksbank Raiffeisenbank eG.

WICHTIG

Zugriffe auf den Bankrechner sind am Freitag, 22. Juli 2016, noch bis 19:00 Uhr möglich. **Ab Montag, 25. Juli 2016**, müssen Kunden der Raiffeisen-Volksbank Miltenberg im Zuge dieser Umstellung die Kontodaten in ihrer Finanzsoftware ändern.

Die Ihnen von der Raiffeisen-Volksbank Miltenberg ausgegebene VR-NetWorld-Card oder HBCI-Benutzerkennung kann nach der Fusion weiter genutzt werden.

Dieser Leitfaden unterstützt Sie bei der Umstellung auf die neue Bankverbindung.

## VR-NetWorld-Software

## Kontoumstellung bei Nutzung von HBCI-Benutzerkennungen oder VR-NetWorld-Cards

### 1. Anmeldung

Die Anmeldung erfolgt **ab dem 25. Juli 2016** über die **neue Bankleitzahl und Ihre gegebenenfalls neue Kontonummer**. Im Falle einer Änderung Ihrer Kontonummer erhalten Sie eine Änderungsmitteilung auf dem Postweg.

Führen Sie bitte die nachfolgenden Änderungen in der VR-NetWorld-Software durch.

### 2. Daten sichern

Bevor Sie mit der eigentlichen Umstellung beginnen führen Sie bitte eine Datensicherung durch.

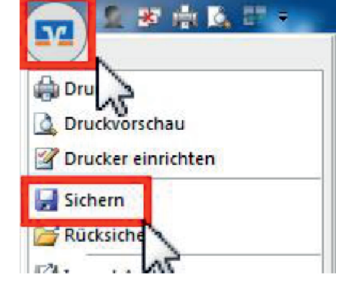

## 3. Überprüfung des Ausgangskorbes

Befinden sich noch nicht versendete Aufträge im Ausgangskorb, müssen diese gelöscht und nach der Umstellung mit den neuen Kontodaten nochmals erfasst werden.

#### 4. Bankverbindung auswählen

"Stammdaten" und im nächsten

Schritt die Schaltfläche "Bankverbindungen".

Beginnen Sie nun mit der eigentlichen Umstellung. Wählen Sie zunächst den Reiter

|        | 2. 田山区 四十       |                | VR-NetWorld - Kontenübersicht                                                  |                        |                        | Kontext                  |                        |
|--------|-----------------|----------------|--------------------------------------------------------------------------------|------------------------|------------------------|--------------------------|------------------------|
| -      | Startseite      | Transaktione   | n Auswertungen                                                                 | Stammdaten             | Extras                 | Hilfe                    | Konten                 |
| Umsatz | kategorien Last | schriftmandate | Eigene Aus vegel   Eigene Aus vegel   Regeln f ür autom. Ka   Auftragsvorlagen | n 📰<br>tegorisierung 🧃 | Zahlungse<br>Gläubiger | mpf./Zahle<br>Identifiko | er<br>Bankverbindungen |
|        |                 |                | Aktueller Mandant                                                              |                        |                        |                          | Aktueller Date         |

### 5. Bankverbindung selektieren und synchronisieren

Wählen Sie nun im Programmfenster die Bankverbindung der Raiffeisen-Volksbank Miltenberg aus. Anschließend muss die Bankverbindung über den Button **"Synchronisieren"** aktualisiert werden.

| Startseite            | Transaktionen | Auswertungen                   | Stammdate  | en Extras                      | F   |
|-----------------------|---------------|--------------------------------|------------|--------------------------------|-----|
| Synchronisieren TAN   | I-Verfahren   | erheitsmedium<br>erheitsprofil | Details    | i<br>chen<br>pkarte entsperren | 1   |
| Senden                | Wechseln      |                                | Bear       | beiten                         |     |
| Baumansicht - Mandant | <b>ф</b>      | × Konte                        | nübersicht | Übersicht Bankve               | rbi |
| B- 🙎 HBCI Benutzerk   | dungen        | Squelle                        | 6          | Bezeichnung                    | =   |
| E G Kontenüber        | rsicht        | Mai                            | Senderbank | ţ                              |     |

# Durch die Synchronisation werden die bisherigen Konten zunächst deaktiviert und die neuen Kontonummern automatisch angelegt.

## VR-NetWorld-Software

# Kontoumstellung bei Nutzung von HBCI-Benutzerkennungen oder VR-NetWorld-Cards

### 6. Neu zurückgemeldete Konten löschen

Löschen Sie anschließend in der Kontenübersicht die neu zurückgemeldeten Konten! (Alternativ: Rechtsklick > Konto löschen)

| 🕤 S S & K S 👘                | WR-NetWorld - Kontenüber                                                                                        | skM Kontro                                                                                                    | *                    |
|------------------------------|----------------------------------------------------------------------------------------------------|----------------------------------------------------------------------------------------------------|----------------------|
| Startseite Transaktionen     | Auswertungen Stammdaten                                                                                         | Extras Hilfe Konte                                                                                                    | 0                    |
| Jasätze Auszüge Ausgangskorb | Oberweitung                                                                                                    | Aktualisieren Alle Konten<br>aktualisieren                                                                                                    | Neu<br>Koschen       |
| Anzeigen                     | Erfassen                                                                                                    | Senden                                                                                                    | Bearbeiten           |
| aumansicht - Mandant 🛛 🖉 1   | K Kontenübersicht Um                                                                                            | satzübersicht Senderban                                                                                                    | 1/ Kontenübersicht x |
| Senderbank1                  | Gruppiert nach ohne Gruppier                                                                                    | erung                                                                                                    |                      |
| Kontenübersick   Reports     | 2                                                                                                    | Konto                                                                                                    | 4                    |
| Protokolle VS                | Senderba                                                                                                    | nk1                                                                                                    | 2                    |
|                              | the second second second second second second second second second second second second second second second se | A REAL PROPERTY AND A REAL PROPERTY AND A REAL |                      |

### 7. Bei bisherigen Konten neue Kontonummer und neue Bankleitzahl eintragen

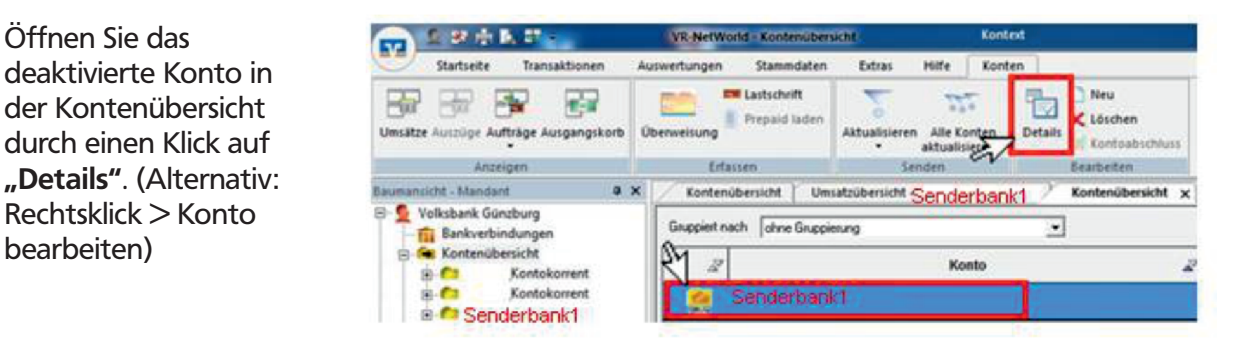

Im Falle einer Änderung Ihrer Kontonummer erhalten Sie eine Änderungsmitteilung auf dem Postweg. Tragen Sie im nächsten Schritt **die neue Kontonummer** in das entsprechende Feld ein. Klicken Sie anschließend auf den Button **"Bankleitzahl Filiale"** und geben Sie die **neue Bankleitzahl 50863513** ein. In der VR-NetWorld-Software ab Version 6.10 wurde das Eingabefeld in "alternative Bankleitzahl" umbenannt. Die Felder IBAN und BIC werden mit dem Speichern automatisch gefüllt. Schließen Sie diesen Vorgang mit Klick auf die Schaltfläche **"OK"** ab.

| Kontoname Ihr bist                 | neriges Konto                                                    |
|------------------------------------|------------------------------------------------------------------|
| Kontoidentilkation<br>Kontonungeer | Ihre neue Kto. Nr. Untekono _                                    |
| Barkices                           | BLZSender Buttetun Fait BLZEmnfär                                |
| IRAN                               | W W                                                              |
| BC                                 | BICSenderbank1                                                   |
| Kontoinhabei                       |                                                                  |
| Name des Inhabers                  | Max Mustermann                                                   |
| Gläubiger-Identifikation           | ken Weit eingebagen                                              |
| Eigenschaften des Kontos           |                                                                  |
| Foricat                            | Kontokorent 💌 🗖 169A bevordugt                                   |
| Konto-Kategorie                    | 💽 🔽 SEPA to Unitati                                              |
|                                    | Geschäftsvorfälle Einstellungen Kunderbedingungen Re             |
| elektronischer Kontoauszug         | ·                                                                |
| Auszugsformal                      | (keine Acgabe) - Dateiendung (z.B. pdf.)                         |
| automatisch abruten                | (nicht automatisch abruferus                                     |
| Zuranstada Bardunstind             |                                                                  |
| Durch Auswahl im nachstell         | ng<br>henden Feld können Sie die Bankverbindung iederzeit andem. |
| Reneichrung                        | Senderhenkt                                                      |
| Charles                            | Serider Dalik T                                                  |
| Upent-agungsverfahren              | Instantion in investigation                                      |

Wichtig - Führen Sie diesen Schritt bei allen Ihren bisherigen Konten durch.

## VR-NetWorld-Software

# Kontoumstellung bei Nutzung von HBCI-Benutzerkennungen oder VR-NetWorld-Cards

10 A

Startseite

Kontenübersicht

<u>π</u>

Anzeigen

Kontenübersicht 🗙

Transaktionen

Ausgangskorb Zahlungsempf./

Zahler

Ausi

ungen

Alle Konten

aktualisieren

### 8. Bankverbindung synchronisieren

Führen Sie nun nochmals eine Synchronisation ihrer Bankverbindung durch. (Stammdaten > Bankverbindungen > Synchronisieren)

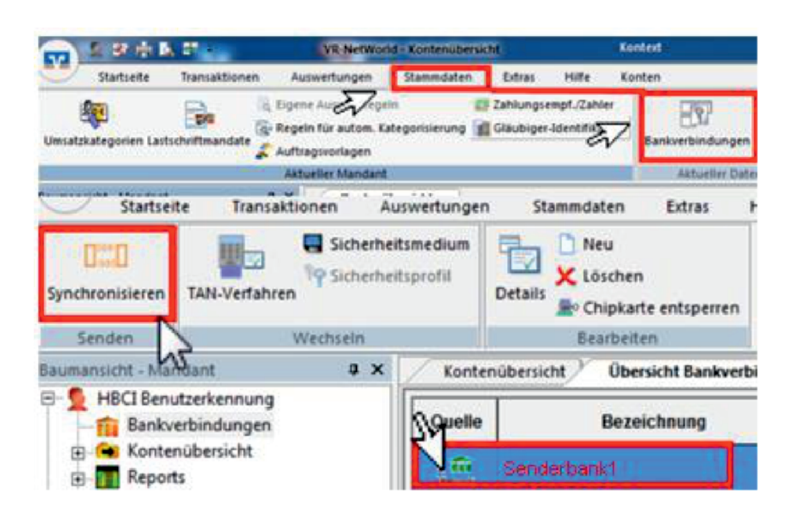

### 9. Konten aktualisieren

Aktualisieren Sie jetzt Ihre Konten. Klicken Sie auf den Reiter "Startseite" und danach auf das Symbol **"Alle Konten aktualisieren"**.

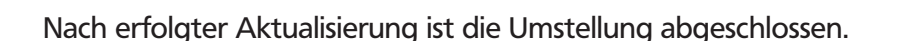

Ab dem 25. Juli 2016 - Nur für Kunden der Raiffeisen-Volksbank Miltenberg

VR-NetWorld - Kontenübersio

Senden

Stammdaten

isgangskorb

senden